# Hockey Edmonton Managers Meeting

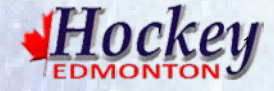

## **Communication Hierarchy**

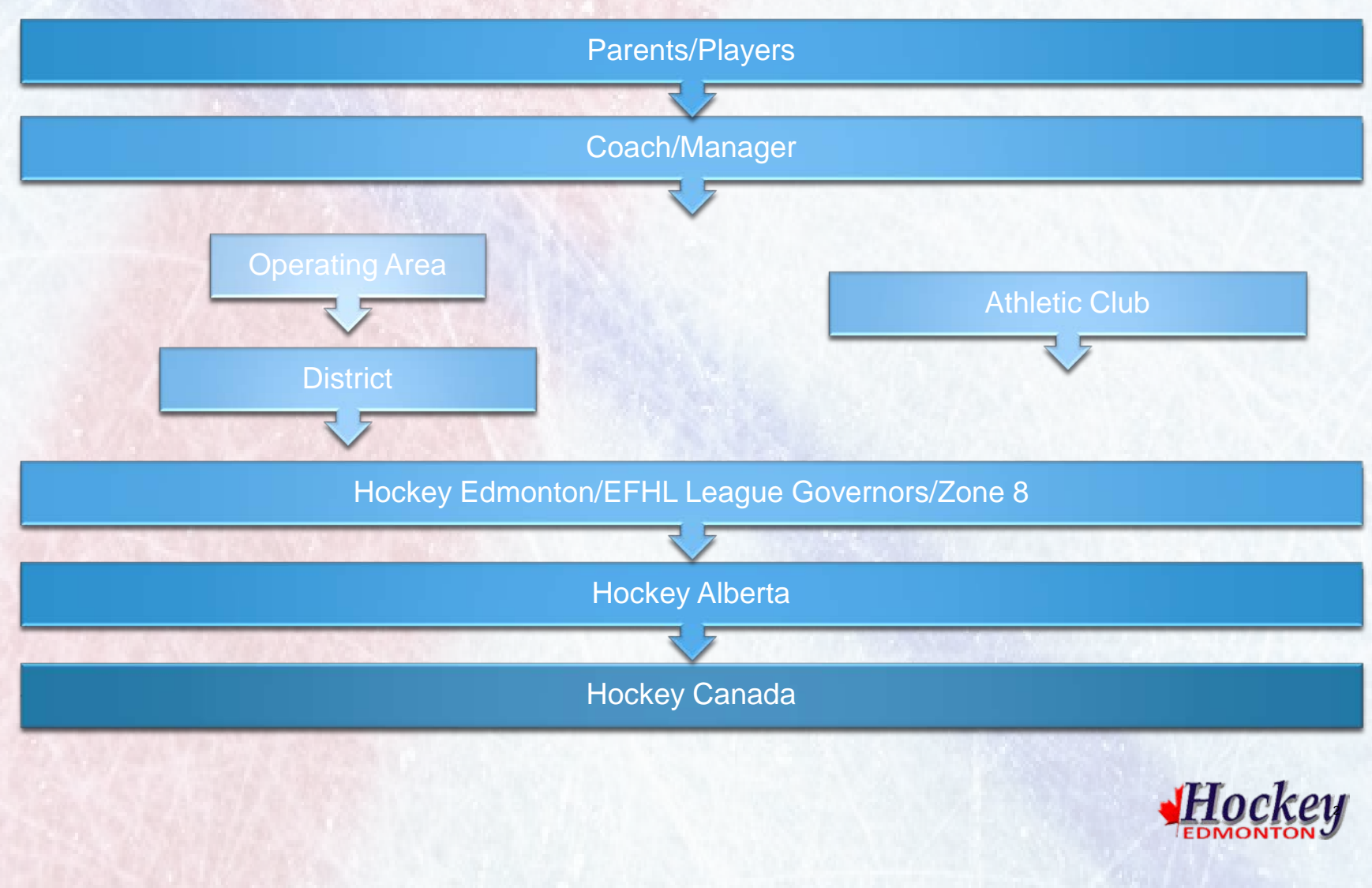

## Discipline

Minimum suspension guidelines are found on the website

- Minimum suspension guidelines cannot be reduced or appealed
- Suspensions are recorded in HCR
- Some infractions are subject to HC/HA cumulative suspensions for "repeat offenders"

• Cumulative are not appealable and will not be reduced

- League Governors issue suspension notices, so ensure all write ups and games sheets are submitted within the timeframe specified
- Player accumulative suspensions, new for 2017/18 season, will be issued by league governor and will be noted on players HCR file, but are not linked to HC/HA minimum suspensions in relation to cumulative
- When in doubt, sit your player out"
- Offences against referees are serious! Match on officials are dealt with by HA

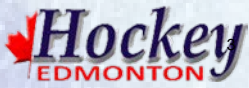

#### Discipline

#### **Game and Conduct:**

- Respect the Game platform is our Good of the Game revamped and now managed by Hockey Edmonton
- Fair Play pledge is important
- Remember your RIS
- It is only a game, and the players are kids!
- Refs are vital part of the game, some of the refs are very experienced and some are very new!
- Treat everyone with respect!

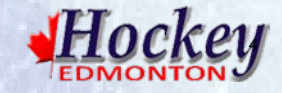

## Discipline

#### **Permits:**

- League Governors will review and provide approval/deny within 2 business days
  - Exception is OUT OF PROVINCE TRAVEL PERMITS (usually for tournaments)
    - Discipline manages and approves these permits
    - Process takes a bit longer due to level of approvals required
- Make sure you have all your ducks in a row BEFORE applying for a permit!
- Do not call the office inquiring about your permit.
- Sanctions are in place for failure to obtain a permit, which is levied on HC and not team manager.

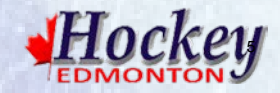

#### Ice & City of Edmonton

- New City of Edmonton Available ice policy
- Hockey Edmonton Available ice webpage:
  - http://hockeyedmonton.ca/content/available-ice
- City of Edmonton Arena Use Protocols
  - General Protocols
  - Unattended, unsupervised participants
  - Dressing Rooms
  - Restricted Items
  - Keys
  - Abuse of Ice
  - Ice Maintenance
  - Designated Warmup Areas
  - http://cloud.rampinteractive.com/hockeyedmonton/files/arena%20use%20protocols.pdf

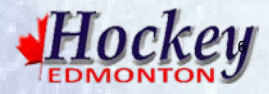

## Website

#### **Permits**

- Ensure Permit settings are all correct
- Game Rescheduling Permit; please ensure the <u>format of details is</u> <u>correct under "Additional Comments"</u>
- Please pay close attention to the <u>details given for each permit</u> request
- Approval will take at least 2 business days

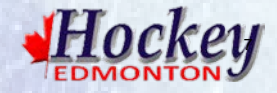

#### **Permits Settings**

| O Ramp Interactive     Apps      Home - Accrisoft Fre | (Ramp Media Inc) [CA]   https://www.rampinteractive.com/r | nsa/team/hepermitsettings<br>nand Distri 🗋 The Definitive Guide 🛛 🛃 Constant Contact Lis: 🗋 Under | rage, Player, Ap:                                           |
|-------------------------------------------------------|-----------------------------------------------------------|---------------------------------------------------------------------------------------------------|-------------------------------------------------------------|
| Norton SAFE                                           | 0 = 0                                                     |                                                                                                   |                                                             |
| ockey Edmonton                                        |                                                           | Change Theme / S                                                                                  | kin - A View Website C+ Sign Out (testleamformeeting493065) |
| A Dashboard                                           | Hockey Edmonton 2017-2018 Peewee PEEWEE AV                | A - CLAGGET 1 Test Team For Meeting                                                               |                                                             |
| RAMP Team App                                         | Permit Settings                                           |                                                                                                   |                                                             |
| Settings                                              | Contact Name                                              | Contact Number                                                                                    | Contact Email                                               |
| Logo                                                  | John Doe                                                  | 780-123-4567                                                                                      | johndoe@gmail.com                                           |
| Content Pages                                         | Category                                                  | District                                                                                          |                                                             |
| News Articles                                         | Peewee                                                    | * SG *                                                                                            |                                                             |
| Events                                                | Director's Name                                           | Team Number                                                                                       | Team Name                                                   |
| Ad Rotator                                            | Jane Doe                                                  | SG000                                                                                             | SG000                                                       |
| Players                                               | Coach Name                                                | Coach Phone Number                                                                                |                                                             |
| Staff Members                                         | Jake Doe                                                  | 780-891-0112                                                                                      |                                                             |
| 2 Mail                                                | Submit Reset                                              |                                                                                                   |                                                             |
| League Games                                          |                                                           |                                                                                                   |                                                             |
| r Games                                               |                                                           |                                                                                                   |                                                             |
| Practices                                             |                                                           |                                                                                                   |                                                             |
| Photos                                                |                                                           |                                                                                                   |                                                             |

- These will autofill on your permit requests so ensure from the beginning of the season that they are correct.
- You can of course edit them if needed however you don't want to be sending in incorrect information in permit requests repeatedly.

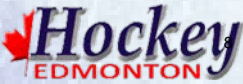

#### **Exhibition Game Permit Request**

| <ul> <li>         → C         <ul> <li>A Ramp Interactive</li> </ul> </li> </ul> | (Ramp Media Inc) [CA]   https://www.rampinteract | tive.com/msa/team/hocke | yedgamepermit?aWQ1=          | ODkx0                                  |                | * 📕 🛛 💿                             |
|----------------------------------------------------------------------------------|--------------------------------------------------|-------------------------|------------------------------|----------------------------------------|----------------|-------------------------------------|
| Apps S Home - Accrisoft Free [                                                   | RAMP Interactive Reg R Quikcard Edmonton 1 3     | Edmonton and Distric 🗋  | The Definitive Guide t 🏼 🖉 🤇 | Constant Contact List 🕒 Underage_Playe | r_App          |                                     |
| ockey Edmonton                                                                   |                                                  |                         |                              | ♦ Change Theme / Skin 🗸                | ↑ View Website | Sign Out (testteamformeeting493065) |
| f Dashboard                                                                      | Hockey Edmonton / 2017-2018 / Peewee / F         | PEEWEE AA - CLAGGET / 1 | Test Team For Meeting        |                                        |                |                                     |
| RAMP Team App                                                                    | Exhibition Game Permit Request                   |                         |                              |                                        |                |                                     |
| Settings                                                                         | District/Club Director has been not              | otified                 |                              |                                        |                |                                     |
| 🖸 Logo                                                                           | Date of Exhibition Game                          | Time                    |                              |                                        |                |                                     |
| Content Pages                                                                    | 10/27/2017                                       | 10:15 AM                |                              |                                        |                |                                     |
| News Articles                                                                    | Opposition Association                           | Opposition Nar          | me                           | Opposition Contact                     | c              | pposition Phone                     |
| <b>T</b> Events                                                                  | Whitemud West                                    | NW360                   |                              | Joel Doe                               |                | 780-123-4567                        |
| Ad Rotator                                                                       | Arena                                            |                         | City                         |                                        | Prov/State     |                                     |
| L Players                                                                        | Bill Hunter (BHA)                                |                         | Edmonton                     |                                        | AB             | v                                   |
| Staff Members                                                                    | Additional Comments                              |                         |                              |                                        |                |                                     |
| 🗙 Mail                                                                           |                                                  |                         |                              |                                        |                |                                     |
| ★ League Games                                                                   |                                                  |                         |                              |                                        |                |                                     |
| 차 Games                                                                          |                                                  |                         |                              |                                        |                |                                     |
| Practices                                                                        |                                                  |                         |                              |                                        |                |                                     |
| Photos                                                                           | Back to Permits                                  |                         |                              |                                        |                |                                     |

- If the Opposition team is part of the EFHL please use there team short and do not include a team name such as Devils, etc.
- Additional comments may include telling the League Governor that any schedule conflicts have already been taken care of and quoting the permit number to reference.

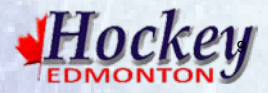

#### **Tournament Permit Request**

| ← → C                                              | mp Media Inc) [CA]   https://www.rampinteractive | e.com/msa/team/hockeyedtournamentpermit?         | aWQ1=MTMxMw2                           |                       | ☆ 🔳 🖸 💿 🗄                          |
|----------------------------------------------------|--------------------------------------------------|--------------------------------------------------|----------------------------------------|-----------------------|------------------------------------|
| 👖 Apps 🤧 Home - Accrisoft Free 🌓 F                 | RAMP Interactive Reg 🛛 R Quikcard Edmonton 🗉 🐽 E | dmonton and Distric 🛛 🚹 The Definitive Guide 🗤 📈 | Constant Contact List 🕒 Underage_Playe | er_App                |                                    |
| X A <b>Norton</b> Itis PAGE IS<br>by Symathic SAFE | • •                                              |                                                  |                                        |                       | Í                                  |
| Hockey Edmonton                                    |                                                  |                                                  | light Change Theme / Skin →            | 🔒 View Website 🛛 🕞 Si | ign Out (testteamformeeting493065) |
| <b>↑</b> Dashboard                                 | Hockey Edmonton / 2017-2018 / Peewee / PEE       | WEE AA - CLAGGET / 1 Test Team For Meeting       |                                        |                       |                                    |
| RAMP Team App                                      | Tournament Permit Request                        |                                                  |                                        |                       |                                    |
| O Settings                                         | District/Club Director has been noti             | fied                                             |                                        |                       |                                    |
| Description Logo                                   | Start Date of Tournament                         |                                                  |                                        |                       |                                    |
| Content Pages                                      | 10/27/2017                                       |                                                  |                                        |                       |                                    |
| News Articles                                      | Tournament Name                                  | Tournament Host Association                      | Tournament Contact                     | Tourname              | ent Phone                          |
| T Events                                           | Edmonton Hockey                                  | Hockey Edmonton                                  | John Doe                               | 780-123               | 3-4567                             |
|                                                    | Sanction Number                                  | # Games to be Played                             |                                        |                       |                                    |
| L Players                                          | HA17-3803921                                     | 5                                                |                                        |                       |                                    |
| Staff Members                                      | City                                             | Prov/State                                       |                                        |                       |                                    |
| Mail                                               | Edmonton                                         | AB                                               | ·                                      |                       |                                    |
| ★ League Games                                     | Additional Comments                              | irnament                                         |                                        |                       |                                    |
| 쳐 Games                                            | League games have been rescheduled               | under permit number CF17-775                     |                                        |                       |                                    |
| Practices                                          |                                                  |                                                  |                                        |                       |                                    |
| D Photos                                           |                                                  |                                                  | 4                                      |                       |                                    |

- This is not to be used when requesting to host a tournament, only to participate in one.
- The notes in the Additional Comments section are examples of what you may want to include.
- Please include as much information as possible.
- The Hockey Alberta sanction number is required. Do not try to apply for a permit with out this.

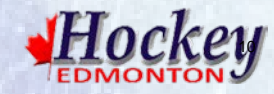

#### League Game Reschedule Permit Request

| Norton Vig Symantec SAFE | •••                                                              |                                                          |                    |            |                  |
|--------------------------|------------------------------------------------------------------|----------------------------------------------------------|--------------------|------------|------------------|
| RAMP Team App            | Reschedule League Game Permi                                     | t Request                                                |                    |            |                  |
| C Settings               | District/Club Director has been                                  | notified                                                 |                    |            |                  |
| 🖬 Logo                   | Date of Original Game                                            | Original Game #                                          |                    |            |                  |
| Content Pages            | 11/29/2017                                                       | 19999                                                    |                    |            |                  |
| News Articles            | Reschedule Date                                                  | Time                                                     |                    |            |                  |
| <b>Y</b> Events          | 10/29/2017                                                       | 5:15 PM                                                  |                    |            |                  |
| Ad Rotator               | Opposition Association                                           | Opposition Name                                          | Opposition Contact | c          | Opposition Phone |
| L Players                | EGHA                                                             | EG111                                                    | Jane Doe           |            | 780-123-4567     |
| Staff Members            | Arena                                                            | City                                                     |                    | Prov/State |                  |
| 🔀 Mail                   | Bill Hunter (BHA)                                                | Edmonton                                                 |                    | АВ         | v                |
| ★ League Games           | Reason for Rescheduling                                          |                                                          |                    |            |                  |
| ☆ Games                  | Approved for a tournament, permit                                | number CF17-506                                          |                    |            |                  |
| Practices                | Additional Comments                                              |                                                          |                    |            |                  |
| Photos                   | Original Games:<br>Game #19999 - November 29 - SV                | V999 @ EG111 @ RBA @ 17:15                               |                    |            |                  |
| ✔ Permits                | Game #19998 - December 16 - SV<br>New Games:                     | V999 @ SE222 @ MWB @ 19:30                               |                    |            |                  |
|                          | Game #19998 - November 29 - SV<br>Game #19998 - December 16 - SV | ₩999 @ SE222 @ KBA @ 17:15<br>V999 @ EG111 @ MWB @ 19:30 | •                  |            |                  |

- The Additional Comments section MUST include the original and new games in the exact format as shown here.
- When rescheduling a league game please follow the instructions given <u>here</u> closely.

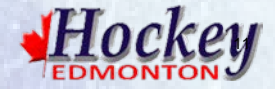

#### **Game Sheet Management**

## The following items MUST be done within 48 hours of your game otherwise sanctions will be imposed upon the coach.

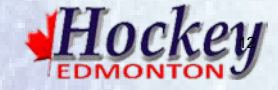

#### **Roster Entry**

| -                                | (Ramp Media Inc) [CA]   ht | ttps://www.rampinteractive.com/msa/ | team/players                    |                                         |                | 🕁 📕 🙆 🛛 🗉                                                                                                    |
|----------------------------------|----------------------------|-------------------------------------|---------------------------------|-----------------------------------------|----------------|----------------------------------------------------------------------------------------------------|
| Apps 🥞 Home - Accrisoft Free     | RAMP Interactive Reg R     | Quikcard Edmonton                   | Distric 🗋 The Definitive Guide  | Zonstant Contact List 📋 Underage_Player | _Api           |                                                                                                    |
| Korton     THIS PAGE IS     SAFE |                            |                                     |                                 |                                         |                |                                                                                                    |
| lockey Edmonton                  |                            |                                     |                                 | ♦ Change Theme / Skin 🗸                 | ↑ View Website | Sign Out (testteamformeeting493065)                                                                                                    |
| 1 Dashboard                      | Hockey Edmonton /          | 2017-2018 / Peewee / PEEWEE AA - Cl | AGGET / 1 Test Team For Meeting | 9                                       |                |                                                                                                    |
| RAMP Team App                    | Players                    |                                     |                                 |                                         |                |                                                                                                    |
| Settings                         |                            |                                     |                                 |                                         |                |                                                                                                    |
| D Logo                           | O Add Player               | O Add Multiple Players              |                                 |                                         |                |                                                                                                    |
| Content Pages                    | #                          | Last                                |                                 | First                                   |                |                                                                                                    |
| S News Articles                  | 11                         | Messier                             |                                 | Mark                                    |                | C and a second second se |
| T Events                         | 94                         | Smyth                               |                                 | Ryan                                    |                | C and a second second se |
| Ad Rotator                       | 99                         | Gretzky                             |                                 | Wayne                                   |                | C 💼                                                                                                    |
| L Players                        |                            |                                     |                                 |                                         |                |                                                                                                    |
| Staff Members                    |                            |                                     |                                 |                                         |                |                                                                                                    |
| 🔀 Mail                           |                            |                                     |                                 |                                         |                |                                                                                                    |
| ★ League Games                   |                            |                                     |                                 |                                         |                |                                                                                                    |
| ☆ Games                          |                            |                                     |                                 |                                         |                |                                                                                                    |
| Practices                        |                            |                                     |                                 |                                         |                |                                                                                                    |
| Photos                           |                            |                                     |                                 |                                         |                |                                                                                                    |

- The entire roster must be entered here including any affiliated players.
- Please ensure that all affiliated players are checked off as being affiliated.
- Include as much information as possible.
- You are able to hide this information from the public by editing each players individual information.

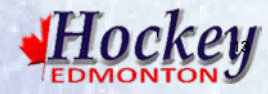

#### **Staff Member Entry**

| · → C                           | Ramp Media Inc) [CA]   https://w | www.rampinteractive.com/msa/tean  | n/staffmembers                |                                        |                | ☆ 🔳 🞯 💿 🗉                             |
|---------------------------------|----------------------------------|-----------------------------------|-------------------------------|----------------------------------------|----------------|---------------------------------------|
| Apps 🥞 Home - Accrisoft Free [  | RAMP Interactive Reg R Quikcar   | rd Edmonton 👘 🧿 Edmonton and Dist | n 🗋 The Definitive Guide      | Constant Contact List 📋 Underage_Playe | er_Api         |                                       |
| <ul> <li>Morton SAFE</li> </ul> |                                  |                                   |                               |                                        |                |                                       |
| ockey Edmonton                  |                                  |                                   |                               | ♦ Change Theme / Skin <del>-</del>     | ♠ View Website | € Sign Out (testteamformeeting493065) |
| f Dashboard                     | Hockey Edmonton / 2017-2         | 018 / Peewee / PEEWEE AA - CLAGO  | GET / 1 Test Team For Meeting |                                        |                |                                       |
| RAMP Team App                   | Staff Members                    |                                   |                               |                                        |                |                                       |
| C Settings                      |                                  | 1 -                               |                               |                                        |                |                                       |
| 🖸 Logo                          | Add Staff Member                 | O Add Multiple Staff Members      |                               |                                        |                |                                       |
| Content Pages                   | Last                             |                                   | First                         |                                        |                |                                       |
| News Articles                   | Doe                              |                                   | John                          |                                        |                |                                       |
| Y Events                        |                                  |                                   |                               |                                        |                |                                       |
| Ad Rotator                      |                                  |                                   |                               |                                        |                |                                       |
| L Players.                      |                                  |                                   |                               |                                        |                |                                       |
| Staff Members                   |                                  |                                   |                               |                                        |                |                                       |
| 🔀 Mail                          |                                  |                                   |                               |                                        |                |                                       |
| ★ League Games                  |                                  |                                   |                               |                                        |                |                                       |
| ☆ Games                         |                                  |                                   |                               |                                        |                |                                       |
| Practices                       |                                  |                                   |                               |                                        |                |                                       |
| Photos                          |                                  |                                   |                               |                                        |                |                                       |

- Please ensure you add all staff members from coaches to managers.
- Include contact information for everyone listed.
- This information is important for League Governors to be able to contact you in the event they require your or the coach's assistance.

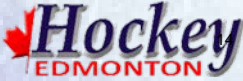

Please ensure you click the submit button after every step to follow as it will not be saved if you do not.

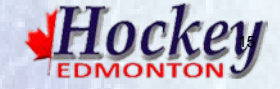

| → C                          | (Ramp Media Inc) [CA]   https://www.rampinteractive.com/msa/team/leaguegamesheetfinalscore?aWQ1=MTAyODUz0 🖈 🔳 🙆 💿 🔅                        |
|------------------------------|----------------------------------------------------------------------------------------------------|
| Apps S Home - Accrisoft Free | 🖹 RAMP Interactive Reg ℝ Quikcard Edmonton   🔹 Edmonton and Distric 🗅 The Definitive Guide   🜌 Constant Contact List 🕒 Underage_Player_App |
| RAMP Team App                |                                                                                                    |
| Settings                     | Gamesheet Final Scores                                                                                                    |
| 🗖 Logo                       | Game Score Roster Goals Penalties Goalies Officials Upload Files Plus Minus Game Stars                                                     |
| Content Pages                | Season         2017-2018           Date         9/27/2017 9:45 AM to 11:45 AM                                                              |
| News Articles                | Home     PEE/WEE AA - CLAGGET - SG864 - SPRUCE GROVE BRONCOS (0)       Visitor     PEE/WEE AA - CLAGGET - 1 Test Team For Meeting (0)      |
| <b>T</b> Events              | Location Akinsdale Arena                                                                                                    |
| Ad Rotator                   | SG864 - SPRUCE GROVE BRONCOS                                                                                                    |
| L Players                    | (Home) Score                                                                                                    |
| Staff Members                | 1 Test Team For Meeting (Visitor) Score                                                                                                    |
| 🔀 Mail                       | Overtime (OT) Shootout (SO)                                                                                                    |
| ★ League Games               | Live Scores Game is Finished                                                                                                    |
| ☆ Games                      | Submit Reset                                                                                                    |
| Practices                    |                                                                                                    |
| Photos                       |                                                                                                    |
| ✓ Permits                    |                                                                                                    |
|                              |                                                                                                    |
| P Contact List               |                                                                                                    |

- The first step of entering the game sheet information is to enter the score and click "Game is Finished".
- Click submit and the score will show on the front end of the Hockey Edmonton website.

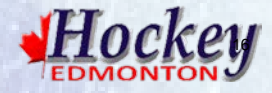

|                                                                                                    | ump mean in                                                                                      |                            | os://www.rampinterac                                    | tive.com/msa/team/leagu                                          | egamesheetrosters?a\   | NQ1=MTAyO                                                                                                    | DUz0                                                       |                          |                           | ☆ 📕 🗹                    | 0        |
|----------------------------------------------------------------------------------------------------|--------------------------------------------------------------------------------------------------|----------------------------|---------------------------------------------------------|------------------------------------------------------------------|------------------------|----------------------------------------------------------------------------------------------------|------------------------------------------------------------|--------------------------|---------------------------|--------------------------|----------|
| npps 🥞 Home - Accrisoft Free 🗋                                                                                                    | RAMP Interactiv                                                                                  | ve Reg  R Q                | uikcard Edmonton 🛌 💽                                    | Edmonton and Distric 🛛 🗋                                         | The Definitive Guide t | Constant Cor                                                                                                    | ontact List                                                | D Underage_Player_App    |                           |                          |          |
| Norton THIS PAGE IS AFE                                                                                                    |                                                                                                  |                            |                                                         |                                                                  |                        |                                                                                                    |                                                            | Underage_Player_Applicat | ion_form.pdf              |                          |          |
| 🖻 Logo                                                                                                    | Game                                                                                             | e Score                    | Roster Goals                                            | Penalties Goalies                                                | Officials Upload       | Files Plu                                                                                                    | us Minus                                                   | Game Stars               | ockeyeamonton/mes/associa | ation/Underage_Player_Ap | piicatio |
| Content Pages                                                                                                    | Seaso                                                                                            | on                         | 2017-2018                                               | ANA to 11:45 ANA                                                 |                        |                                                                                                    |                                                            |                          |                           |                          |          |
| News Articles                                                                                                    | Home                                                                                             | r                          | PEEWEE AA -                                             | CLAGGET - SG864 - SPF                                            | RUCE GROVE BRON        | COS (0)                                                                                                    |                                                            |                          |                           |                          |          |
| Events                                                                                                    | Locati                                                                                           | ion                        | Akinsdale Arer                                          | a                                                                | for meeting (1)        |                                                                                                    |                                                            |                          |                           |                          |          |
| Ad Rotator                                                                                                    | Add F                                                                                            | Player                     |                                                         |                                                                  |                        |                                                                                                    |                                                            |                          |                           |                          |          |
| Players                                                                                                    |                                                                                                  |                            |                                                         |                                                                  |                        |                                                                                                    |                                                            |                          |                           |                          |          |
| Staff Members                                                                                                    | SG                                                                                               | 864 - S                    | PRUCE GR                                                |                                                                  | )S                     | 1                                                                                                    | Test                                                       | Team For Meeti           | ng                        |                          |          |
| Mail                                                                                                    |                                                                                                  | Jersey                     | Last                                                    | First                                                            | Suspended              | AP                                                                                                    | Jers                                                       | ey Last                  | First                     | Suspended                | AP       |
|                                                                                                    |                                                                                                  |                            |                                                         |                                                                  |                        |                                                                                                    |                                                            |                          |                           |                          | b la     |
| ★ League Games                                                                                                    |                                                                                                  | 1                          | Boyko                                                   | Carson                                                           |                        | No                                                                                                    | ✓ 11                                                       | Messier                  | Mark                      |                          | INO      |
| ★ League Games                                                                                                    | ×.                                                                                               | 1                          | Edl                                                     | Carson<br>Tyra                                                   |                        | No No                                                                                                    | <ul><li>✓ 11</li><li>✓ 94</li></ul>                        | Smyth                    | Mark<br>Ryan              |                          | No       |
| ★ League Games<br>★ Games<br>● Practices                                                                                                    | 8                                                                                                | 1 3 4                      | Edl<br>Ward                                             | Carson<br>Tyra<br>Jackson                                        |                        | No No                                                                                                    | <ul> <li>✓ 11</li> <li>✓ 94</li> <li>✓ 95</li> </ul>       | Smyth<br>Gretzky         | Ryan<br>Wayne             |                          | No       |
| ★ League Games<br>★ Games<br>Practices<br>Photos                                                                                                    | 8                                                                                                | 1 3 4                      | Edl<br>Ward                                             | Carson<br>Tyra<br>Jackson<br>Daymiene                            |                        | No G                                                                                                    | <ul> <li>11</li> <li>94</li> <li>99</li> </ul>             | Smyth<br>Gretzky         | Mark<br>Ryan<br>Wayne     |                          | No       |
| <ul> <li>★ League Games</li> <li>★ Games</li> <li>▲ Practices</li> <li>④ Photos</li> <li>✓ Permits</li> </ul>                                                           | 8<br>8<br>8                                                                                      | 1<br>3<br>4<br>5           | Boyko<br>Edl<br>Ward<br>Peel                            | Carson<br>Tyra<br>Jackson<br>Daymiene                            |                        | No s<br>No s<br>No                                                                                                    | <ul> <li>✓ 11</li> <li>✓ 94</li> <li>✓ 99</li> </ul>       | Smyth<br>Gretzky         | Mark<br>Ryan<br>Wayne     |                          | No       |
| <ul> <li>★ League Games</li> <li>♦ Games</li> <li>♦ Practices</li> <li>♦ Photos</li> <li>♦ Permits</li> <li>♦ HCR File</li> </ul>                                       | 8<br>8<br>8                                                                                      | 1<br>3<br>4<br>5<br>6      | Boyko<br>Edl<br>Ward<br>Peel<br>Hogan                   | Carson<br>Tyra<br>Jackson<br>Daymiene<br>Tyler                   |                        | No G<br>No G<br>No No                                                                                                    | <ul> <li>11</li> <li>94</li> <li>99</li> </ul>             | Smyth<br>Gretzky         | Mark<br>Ryan<br>Wayne     |                          | No       |
| <ul> <li>★ League Games</li> <li>★ Games</li> <li>Practices</li> <li>Photos</li> <li>Permits</li> <li>HCR File</li> <li>Contact List</li> </ul>                         | 8<br>8<br>8<br>8<br>8<br>8<br>8<br>8<br>8<br>8<br>8<br>8<br>8<br>8<br>8<br>8<br>8<br>8<br>8<br>8 | 1<br>3<br>4<br>5<br>6<br>7 | Boyko<br>Edl<br>Ward<br>Peel<br>Hogan<br>Kucy           | Carson<br>Tyra<br>Jackson<br>Daymiene<br>Tyler<br>Caleb          |                        | No G<br>No G<br>No No<br>No                                                                                                    | <ul> <li>11</li> <li>94</li> <li>94</li> <li>99</li> </ul> | Smyth<br>Gretzky         | Mark<br>Ryan<br>Wayne     |                          | No       |
| <ul> <li>★ League Games</li> <li>★ Games</li> <li>Practices</li> <li>Photos</li> <li>✓ Permits</li> <li>HCR File</li> <li>Contact List</li> <li>Print Labels</li> </ul> | 8<br>8<br>8<br>8<br>8                                                                            | 1<br>3<br>4<br>5<br>6<br>7 | Boyko<br>Edl<br>Ward<br>Peel<br>Hogan<br>Kucy<br>Harper | Carson<br>Tyra<br>Jackson<br>Daymiene<br>Tyler<br>Caleb<br>Gayin |                        | No Galactica No Galactica No Ga | <ul> <li>11</li> <li>94</li> <li>95</li> </ul>             | Smyth<br>Gretzky         | Mark<br>Ryan<br>Wayne     |                          | No       |

- Both the Home and Visitor team rosters should appear here. If this is not the case either the Home or Visitor team have not entered their rosters as described above. In the event this is the Visitor team please follow the Communication Hierarchy to have the League Governor contact the team.
- Click the check box next to the names of each athlete that is listed on the game sheet. Please do
  not simply click the top box as this will check every name and may account for misleading
  information on games affiliate players have played.
- You are unable to move forward correctly in the process if this step is not completed.

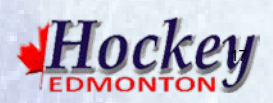

| Apps 🧏 Home - Accrisoft Free 🗋 | RAMP Interactive Reg                               | Quikcard Edmonton                                               | ide t 📈 Constan | 20<br>It Contac | ct List 🕒 Ur             | nderage_Play              | /er_App   |     |    | ਮ  |      |
|--------------------------------|----------------------------------------------------|-----------------------------------------------------------------|-----------------|-----------------|--------------------------|---------------------------|-----------|-----|----|----|------|
| Worton THIS PAGE IS            | •••                                                |                                                                 |                 |                 |                          |                           |           |     |    |    |      |
|                                | Gamesheet Go                                       | pals                                                            |                 |                 |                          |                           |           |     |    |    |      |
| © Settings                     | Game Score                                         | Roster Goals Penalties Goalies Officials                        | Unload Files    | Plus M          | /inus Ga                 | me Stars                  |           |     |    |    |      |
| 🖸 Logo                         |                                                    | والمتشار النتسا المتشار المنبع النسب                            |                 |                 | نا النت                  |                           |           |     |    |    |      |
| Content Pages                  | Season                                             | 2017-2018                                                       |                 |                 |                          |                           |           |     |    |    |      |
|                                | Date                                               | 9/27/2017 9:45 AM to 11:45 AM                                   |                 |                 |                          |                           |           |     |    |    |      |
| News Articles                  | Home                                               | PEEWEE AA - CLAGGET - SG864 - SPRUCE GROVE                      | BRONCOS (0)     |                 |                          |                           |           |     |    |    |      |
| T Events                       | Location                                           | Akinsdale Arena                                                 | )               |                 |                          |                           |           |     |    |    |      |
| Ad Rotator                     | SG864 -                                            | SPRUCE GROVE BRONCOS                                            |                 | 1 T             | est Tea                  | ım For                    | Meeting   | 3   |    |    |      |
| Players                        | There are no                                       | goals to be entered. In order to add goals, change the value of | the home        |                 | P*                       | Min*                      | Sec*      | Sc* | А  | А  |      |
| Staff Members                  | score in the "                                     | 'Final Score'' section.                                         |                 | 1               | 3                        | 10                        | 10        | 99  | 11 | 97 | EV • |
| Mail                           |                                                    |                                                                 |                 |                 |                          |                           |           |     |    |    |      |
| League Games                   | Column Definiti                                    | ons                                                             |                 | Goal            | Type Definit             | tions<br>Strength G       | Cal       |     |    |    |      |
| Games                          | <ul> <li>Min - Mir</li> <li>Sec - Sec</li> </ul>   | ute<br>cond                                                     |                 |                 | PP - Powe<br>SH - Short  | r Play Goa<br>Handed G    | l<br>ioal |     |    |    |      |
| Practices                      | <ul> <li>Sc - Scol</li> <li>A - First a</li> </ul> | rer by Jersey #<br>and Second Assist by Jersey #                |                 | •               | PS - Penal<br>EN - Empty | ity Shot Go<br>y Net Goal | al        |     |    |    |      |
| D Photos                       |                                                    |                                                                 |                 |                 |                          |                           |           |     |    |    |      |
| ∕ Permits                      | * denotes a req                                    | uired field in order for the row to be saved                    |                 |                 |                          |                           |           |     |    |    |      |
| HCR File                       | To Delete a row                                    | /, clear all the required fields.                               |                 |                 |                          |                           |           |     |    |    |      |
| Contact List                   | Save Goals                                         | Reset                                                           |                 |                 |                          |                           |           |     |    |    |      |
|                                |                                                    |                                                                 |                 |                 |                          |                           |           |     |    |    |      |

- Please enter goal information exactly as listed on the game sheet.
- While Hockey Edmonton is not publicizing these results some of our association do and those that have RAMP websites are able to sync with ours to have the results entered on the back end of the Hockey Edmonton website appear on the front end of the association website.
- Please also keep this in mind in reference to the Goalie statistics filling in what information is available.

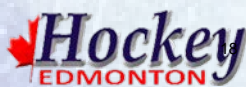

| SAFE          | Visitor     | PEEWEE AA - CLA | GGET - 1 Test Team For Meeting (1) | )                       |       |      |
|---------------|-------------|-----------------|------------------------------------|-------------------------|-------|------|
| Events        | Location    | Akinsdale Arena |                                    |                         |       |      |
| Ad Rotator    | # Home Per  | nalties         | # Visitor Penalties                |                         |       |      |
| Players       | 3           |                 | I                                  |                         |       |      |
| Staff Members | Update # of | Rows            |                                    |                         |       |      |
| Mail          | SG864 -     | SPRUCE GROVE    | BRONCOS                            |                         |       |      |
| League Games  | P*          | #               | Serv.                              | Offence                 | Min*  | Sec* |
| Games         | 1 1         | 4               | 4                                  | Aggressor Minor (2 pim) | × 10  | 44   |
| Practices     |             |                 |                                    |                         |       |      |
| Photos        | 2 2         | 5               | 5                                  | Boarding 6.2a(2 pim)    | • 9   | 33   |
| Permits       | 3 3         | 6               | 6                                  | Body Contact Minor 6.2a | / •   | 55   |
| HCR File      |             |                 |                                    |                         |       |      |
| Contact List  | 1 lest le   | eam For Meeting |                                    |                         |       |      |
| Print Labels  | P*          | #               | Serv.                              | Offence                 | Min*  | Sec* |
| Imports       | 1 3         | 99              | 99                                 | Cross Check Minor 8.2(2 | p • 4 | 11   |
|               |             |                 |                                    |                         |       |      |

- With the new Individual Accumulative Penalty System this step is incredibly important. ENTER THE PENALTIES EXACTLY AS THE APPEAR ON THE GAME SHEET.
- As soon as you enter the number of penalties for each team the corresponding number of rows will appear under each team's section.

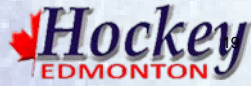

| → C ■ Ramp Interactive       | (Ramp Media Inc) [CA]   https:// | www.rampinteractive.               | com/msa/team/leaguegameup                                | loadfiles?aWQ1=MTAyODUz0            |                         |                | ☆ 🔳 🗹 💿 🗄                 |
|------------------------------|----------------------------------|------------------------------------|----------------------------------------------------------|-------------------------------------|-------------------------|----------------|---------------------------|
| Apps 🥞 Home - Accrisoft Free | RAMP Interactive Reg R Quike     | ard Edmonton 📔 🧿 Ed                | monton and Distric 🗋 The Definit                         | ive Guide 🛛 📈 Constant Contact List | Underage_Player_Ap      |                |                           |
| Norton THIS PAGE IS<br>SAFE  | 000                              |                                    |                                                          |                                     |                         |                |                           |
| ockey Edmonton               |                                  |                                    |                                                          |                                     | ♦ Change Theme / Skin 🗸 | n View Website | 🕒 Sign Out (sg864 - s886) |
| f Dashboard                  | Hockey Edmonton / 2017           | -2018 / Peewee / PEEV              | VEE AA - CLAGGET / SG864 - SPP                           | RUCE GROVE BRONCOS                  |                         |                |                           |
| RAMP Team App                | Game Files                       |                                    |                                                          |                                     |                         |                |                           |
| Settings                     | Come Coore                       |                                    |                                                          | Lipland Silon Dive Minus            | Come Stars              |                |                           |
| 🖸 Logo                       | Game Score Ros                   | Goals Pel                          | Goalles Officials                                        | Plus Minus                          | Game Stars              |                |                           |
| Content Pages                | Season<br>Date                   | 2017-2018<br>9/27/2017 9:45 AM     | to 11:45 AM                                              |                                     |                         |                |                           |
| News Articles                | Home<br>Visitor                  | PEEWEE AA - CLA<br>PEEWEE AA - CLA | GGET - SG864 - SPRUCE GR<br>GGET - 1 Test Team For Meeti | OVE BRONCOS (0)<br>ng (1)           |                         |                |                           |
| Events                       | Location                         | Akinsdale Arena                    |                                                          |                                     |                         |                |                           |
| Ad Rotator                   | Upload File                      |                                    | File Type                                                | Other Type                          | Notes                   |                |                           |
| Players                      | Choose File No fil               | chosen                             | Gamesheet                                                | •                                   |                         |                |                           |
| Staff Members                |                                  |                                    |                                                          |                                     |                         |                |                           |
| Mail                         | Submit                           |                                    |                                                          |                                     |                         |                |                           |
| r League Games               | Current Eiles                    |                                    |                                                          |                                     |                         |                |                           |
| र Games                      | No Records Found                 |                                    |                                                          |                                     |                         |                |                           |
| Practices                    | No Necoras Pouna                 |                                    |                                                          |                                     |                         |                |                           |
| Photos                       |                                  |                                    |                                                          |                                     |                         |                |                           |

- The game sheet and any write ups received must be uploaded here.
- The system will also not allow you to upload anything but a PDF file. Smart phone users can get an app which will take a picture and create a PDF for you on your phone (Tiny Scanner, World Scanner). These apps are free of charge.
- Please also ensure you have not used any symbols in the file name as that may cause an error.
- Hockey

Best practice is to save the PDF with the file name as the game number.